## COMPUTERIA SOLOTHURN

## Musik mit dem Windows Media Player (WMP) kopieren

*Beachte: Es gibt verschiedene Methoden, um CDs zu kopieren. Jede Methode hat unterschiedliche Vorteile und Nachteile:* 

## *▲ W*indows Media Player

- Mit dieser Methode kann man beliebige Stücke einer Musik-CD auswählen und auf eine neue CD brennen.

- Man kann keine Daten-CD kopieren.
- A Methoden, die ein CD-Abbild erstellen
  - Mit solchen Methoden kann man eine beliebige CD kopieren, also eine ganze Musik-CD oder eine ganze Windows Installations-CD.
  - Man kann mit ihnen nicht einzelne Stücke einer Musik-CD auf eine neue CD brennen.
- ▲ Windows Explorer
  - Mit Windows Explorer kann man Dateien oder Ordner auf eine CD brennen.
  - Man kann keine Musik von einer Musik-CD auf eine andere Musik-CD brennen.
  - Man kann längst nicht alle Installations-CDs kopieren.

Die folgende Methode beschäftigt sich mit dem Windows Media Player.

- 1. Lege die CD ein und maximiere die Anzeige.
- 2. Wechsle zur Bibliothek.

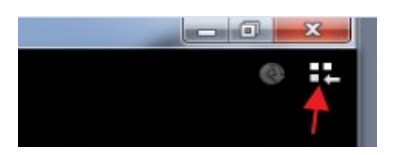

3. Wenn hier ein Haken gesetzt ist, wird mit dem Kopieren der CD auf den PC bereits begonnen.

| The Royal Ph          | nilharmonic Orchestra Play Hits Of Qu | ueen • Elton Joh | n • Pink | Floyd Disc 3 (W:)     |              |                        |           |
|-----------------------|---------------------------------------|------------------|----------|-----------------------|--------------|------------------------|-----------|
| Organisieren 👻 Stream | en 🔻 Wiedergabeliste erstellen        | 🝷 🛞 CD kop       | oieren   | Kopiereinstellungen 💌 |              |                        | ▼ Suchen  |
|                       | Album                                 | 🔲 Nu             | Titel    | Länge                 | Kopierstatus | Mitwirkender Interpret | Komponist |
| Medienbibliothek      | Audio-CD (W:)                         |                  |          |                       |              |                        |           |

n · Elton John · Pink Floyd Disc 3 (W:)

4. Öffne <Kopiereinstellungen>

Unter <Format> wählst du das Ausgabeformat (z.B. mp3). Bei <Weitere Optionen> kannst du im Register <Musik kopieren> den Speicherort ändern. Unter <Dateiname> wählst du die Details für den Dateinamen aus. Wenn das Abspielgerät die Titel alphabetisch abspielt, sollte die Titelnummer angehakt und nach oben gesetzt werden.

| 🛞 CD kopieren 🛛 |  | Корі        | Kopiereinstellungen 👻       |                        |                                                |                             |                |  |
|-----------------|--|-------------|-----------------------------|------------------------|------------------------------------------------|-----------------------------|----------------|--|
|                 |  | Nu          | Titel                       |                        | <u>F</u> ormat<br><u>A</u> udioqualitä         | t                           | ۲<br>۲         |  |
| .               |  | 1<br>2<br>3 | Shine C<br>Money<br>Us & Tł |                        | <u>C</u> D automatis<br>C <u>D</u> nach dem    | sch kopiere<br>n Kopieren a | n<br>auswerfen |  |
|                 |  | 4<br>5      | Hey Yo<br>Anothe            |                        | Weitere <u>O</u> ptio<br><u>H</u> ilfe beim Ko | onen<br>opieren             |                |  |
|                 |  | 6<br>7      | Wish Yo<br>Time             | ou we                  | re Here                                        | 4:20<br>5:50                |                |  |
|                 |  | 8<br>9      | The Gre<br>In The F         | at Gi <u>c</u><br>Iesh | J In The Sky                                   | 4:15<br>4:07                |                |  |

5. Nun entweder das gesamte Album oder die zu kopierenden Stücke anhaken und auf <CD kopieren> klicken.

|      |          | Nu | Titel                     | Länge | Kopierstatus |
|------|----------|----|---------------------------|-------|--------------|
| lhar |          | 1  | Shine On You Crazy Dia    | 9:43  |              |
| moni |          | 2  | Money                     | 5:05  |              |
|      |          | 3  | Us & Them                 | 6:16  |              |
|      |          | 4  | Hey You                   | 4:32  |              |
|      |          | 5  | Another Brick In The Wall | 6:55  |              |
|      |          | 6  | Wish You Were Here        | 4:26  |              |
|      |          | 7  | Time                      | 5:50  |              |
|      | <b>V</b> | 8  | The Great Gig In The Sky  | 4:15  |              |
|      | 1        | 9  | In The Flesh              | 4:07  |              |

6. Du kannst den Kopiervorgang verfolgen.

|   | 2 | Money                     | 5:05 |                             | The |
|---|---|---------------------------|------|-----------------------------|-----|
| 1 | 3 | Us & Them                 | 6:16 | Von Medium kopieren (40%)   | The |
|   | 4 | Hey You                   | 4:32 |                             | The |
|   | 5 | Another Brick In The Wall | 6:55 |                             | The |
|   | 6 | Wish You Were Here        | 4:26 | In Medienbibliothek kopiert | The |
|   | 7 | Time                      | 5:50 |                             | The |
|   | 8 | The Great Gig In The Sky  | 4:15 | In Medienbibliothek kopiert | The |
|   | 9 | In The Flesh              | 4:07 |                             | The |

## 7. Im voreingestellten Ordner findest du die kopierten Musikstücke.

| <u>_</u> 29 | Eigene iviusik       |        |                 | 11,10,2011 18 | 5:50    | Datelordner |                     |  |
|-------------|----------------------|--------|-----------------|---------------|---------|-------------|---------------------|--|
|             | Mario als Entertaine | r      |                 | 11.10.2011 18 | 3:35    | Dateiordner |                     |  |
|             | Royal Philharmonic   | Orches | tra             | 13.11.2011 18 | 3:21    | Dateiordner |                     |  |
|             | Wagner               |        |                 | 11.10.2011 18 | 3:36    | Dateiordner |                     |  |
|             |                      |        |                 |               |         |             |                     |  |
| Name        | *                    | Tit    | Titel           |               | Mitwirk | ende Inter  | Album               |  |
| 📥 03        | Us & Them.mp3        | 3      | Us & Them       |               |         |             | The Royal Philharmo |  |
| 📥 06        | Wish You Were        | 6      | Wish You Were   | Here          | The Roy | al Philhar  | The Royal Philharmo |  |
| 08 🛓        | The Great Gig In     | 8      | The Great Gig I | n The Sky     | The Roy | al Philhar  | The Royal Philharmo |  |

8. Jetzt noch alle Titel auswählen und auf <Brennen> klicken.

| Ansi | cht E <u>x</u> tras <u>?</u><br>Wiedergabe Auswahl wie | dergeb | en Bren     | nen     | Neuer O | rdner             |                     |
|------|--------------------------------------------------------|--------|-------------|---------|---------|-------------------|---------------------|
|      | Name                                                   | Tit    | Titel       |         |         | Mitwirkende Inter | Album               |
|      | 🛓 03 Us & Them.mp3                                     | 3      | Us & Them   |         |         |                   | The Royal Philharmo |
|      | 🛓 06 Wish You Were                                     | 6      | Wish You V  | Vere H  | ere     |                   | The Royal Philharmo |
| t    | 🛓 08 The Great Gig In                                  | 8      | The Great G | ig In T | 'he Sky | The Royal Philhar | The Royal Philharmo |

9. Musik CD entnehmen, brennbare CD einlegen und den weitern Anweisungen folgen.

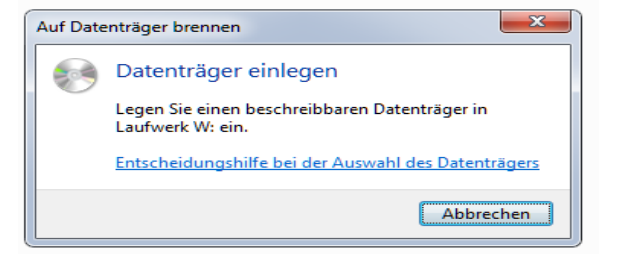